# ProDOC In-Person Signing

ТМ

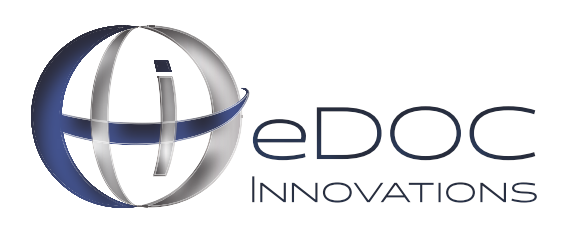

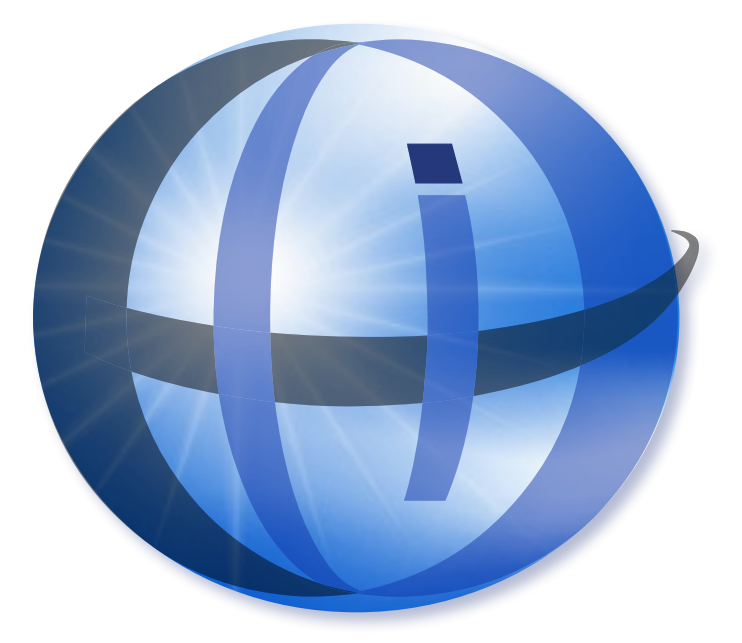

# TRADEMARKS

STATEMENT RETRIEVER<sup>™</sup>; ProDOC Receipts<sup>™</sup>; ProDOC Forms<sup>™</sup>; CheckLogic<sup>™</sup>; idocVAULT<sup>™</sup>; 2020eDOC<sup>™</sup>; 2020iDOC<sup>™</sup>; RENAMER<sup>™</sup>; ProDOC<sup>™</sup>; PrxPay<sup>™</sup>; ProDOC Packages<sup>™</sup>; CheckLogic Manager<sup>™</sup>; CheckLogic Lite<sup>™</sup>; REED2020<sup>™</sup>; PAPERLESS RECEIPTS<sup>™</sup>; PrxPay<sup>™</sup>; eDOCMobile<sup>™</sup>; eUpdate<sup>™</sup>; 2020iSYNC<sup>™</sup>; CheckLogic Mobile<sup>™</sup>; 2020COLD®; EMAIL-4-STATEMENTS®; Click. Close. Technology.® ; 2020DOC®; eDOC Innovations®; eDOCSignature® mDTM<sup>®</sup> are all trademarks of eDOC Innovations. All other trademarks are the property of their respective owners.

### DISCLAIMER

eDOC Innovations, Incorporated (EDI) makes every reasonable effort to ensure the accuracy of the material described herein. EDI, however, makes no warranty, expressed or implied, with respect to the quality, correctness, reliability, recentness, accuracy, or freedom from error of this document or the products it describes. EDI makes no representation or warranty with respect to the contents hereof and specifically disclaims any implied warranties of fitness for any particular purpose. EDI disclaims all liability for any direct, indirect, incidental, consequential, special, or exemplary damages resulting from the use of the information in this document or from the use of any products described in this document. Mention of any product does not constitute an endorsement of that product by EDI. Data use in examples and samples are intended to be fictional. Any resemblance to real persons or companies is entirely coincidental.

# **COPYRIGHT NOTICES**

Copyright © 2021 eDOC Innovations, Inc. All Rights Reserved. No part of this document may be reproduced, copied, stored in a retrieval system, or transmitted in any form by any means, electronic, mechanical, photocopying, recording, or otherwise, without the prior written consent of eDOC Innovations Inc.

# PRODUCT OVERVIEW

Welcome to ProDOC, eDOC Innovations' solution to capture, scan, create and save documents that are then stored in the DocLogic database.

# IN PERSON SIGNING

ProDOC lets you send documents from your computer to an iPad or tablet for easy in person signing. You are given an URL to use on a mobile device. Log into it using your eDOCSignature user name or a device key, depending on your business setup. The mobile device will remain logged in until you close the browser or until mid-night of that day. Documents are sent from your computer to a queue on this URL – ready for the signer.

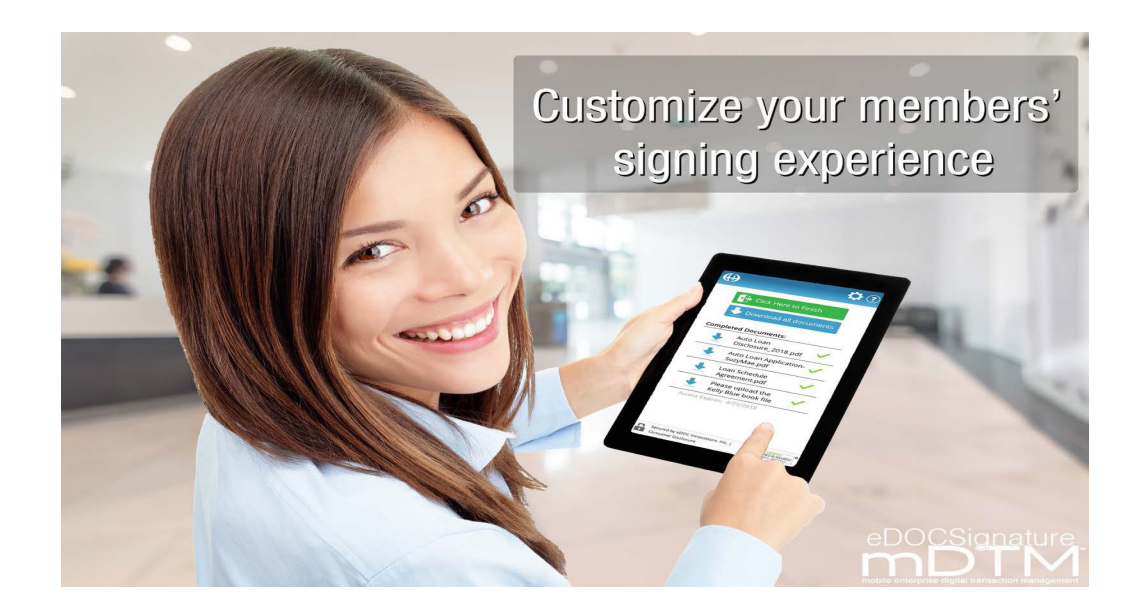

### Access In Person Signing

Package users can access In-Person Signing from the eDOCSignature Manage Package screen or the ProDOC Packages Manager.

|                                   |                                |            |            |            |                  |      | Edit Search | Satur                   |
|-----------------------------------|--------------------------------|------------|------------|------------|------------------|------|-------------|-------------------------|
| ckage Name                        | Status 🛇                       | Created    | ♦ Modified | $\diamond$ | Created By \land |      |             | Setup                   |
| Erin Application Summer 0610201   | 9 Ready To Sign                | 06/10/2019 | 06/10/2019 |            | LWEEKES@REED     | Edit | v           | Upload                  |
| Karl Testing Application Summer 0 | <sup>519</sup> Waiting for Doc | 05/19/2019 | 05/19/2019 |            | LWEEKES@REED     | Edit | •           | Reload Form Definitions |
| Tim Wright 2019 Application 0515. | 201 Documents Signed           | 05/15/2019 | 05/15/2019 |            | LWEEKES@REED     | Edit | •           | Cruste                  |
| Wright Tim Application Summer 0   | Ready To Sign                  | 05/15/2019 | 05/15/2019 |            | LWEEKES@REED     | Edit | *           | Create                  |
| Angela Application 05082019       | Waiting for Doc                | 05/08/2019 | 05/08/2019 |            | LWEEKES@REED     | Edit | v           | Scan                    |
| Susan Spring Application 0506201  | 9 Ready To Sign                | 05/06/2019 | 05/06/2019 |            | LWEEKES@REED     | Edit | ¥           | Load Pending            |
|                                   |                                |            |            |            |                  |      |             | Packages                |
|                                   |                                |            |            |            |                  |      |             | Packages                |
|                                   |                                |            |            |            |                  |      |             | Saved Docaments         |
|                                   |                                |            |            |            |                  |      |             | Change Password         |
|                                   |                                |            |            |            |                  |      |             | Edit Users and Groups   |
|                                   |                                |            |            |            |                  |      |             | About ProDOC            |
|                                   |                                |            |            |            |                  |      |             | Log off CSHAW           |
|                                   |                                |            |            |            |                  |      |             |                         |

# EDOCSIGNATURE MANAGE PACKAGES

### iPad or Tablet Login

On the iPad or tablet, use the assigned URL to log in with your email or device key.

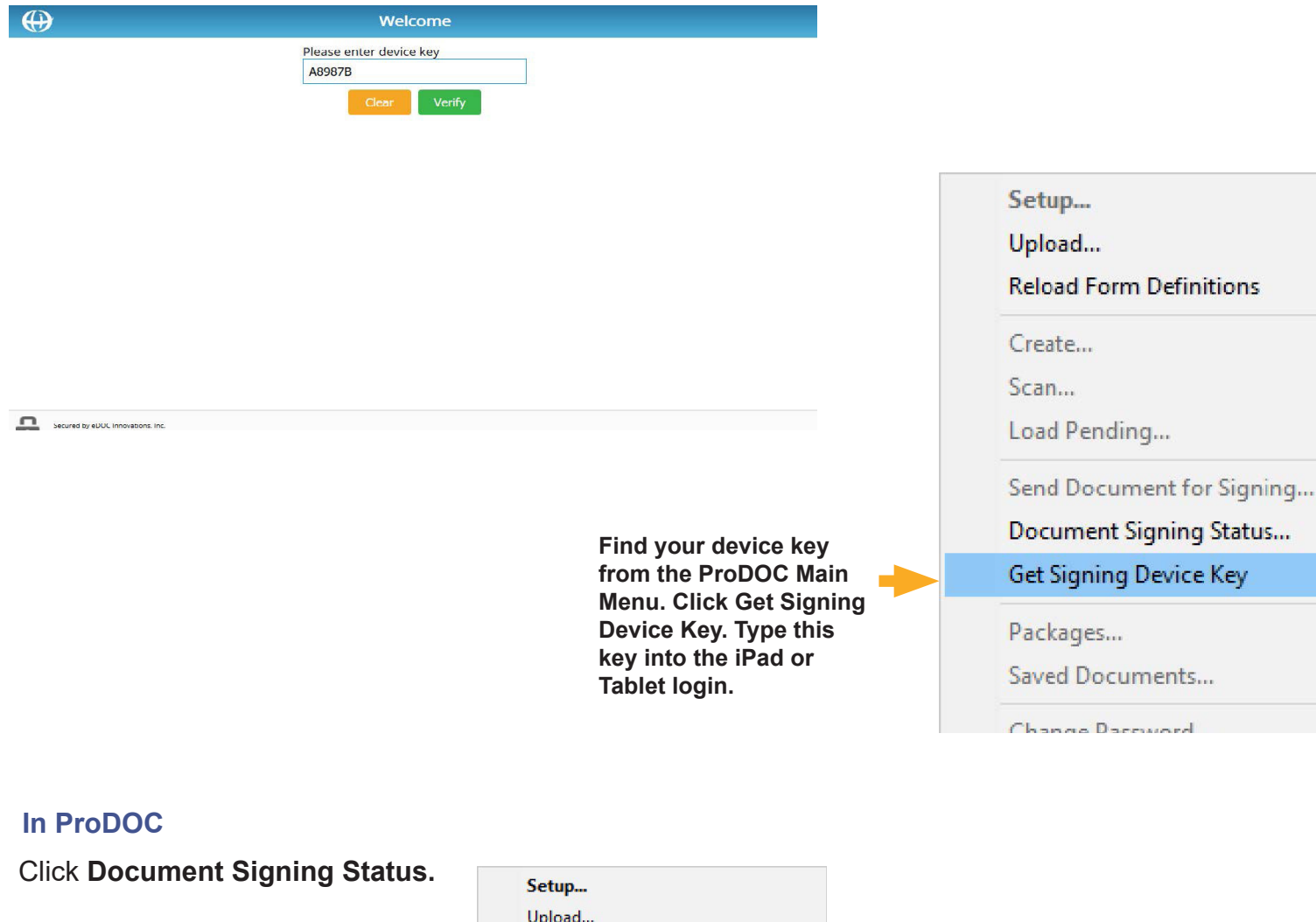

| Setup                     |
|---------------------------|
| Upload                    |
| Reload Form Definitions   |
| Create                    |
| Scan                      |
| Load Pending              |
| Send Document for Signing |
| Document Signing Status   |
| Get Signing Device Key    |
| Packages                  |
| Saved Documents           |
| Change Password           |
| Edit Users and Groups     |
| About ProDOC              |
| Log off ANGELA.WEEKES     |
| Exit                      |
|                           |

GODADDY VERIFIED & SECURED UERIFY SECURITY

Click Edit on the desired package.

| $\oplus$                                            |                 | Package       | Resu | lts        |                     |        | ? 🗗         |
|-----------------------------------------------------|-----------------|---------------|------|------------|---------------------|--------|-------------|
| Menu                                                |                 |               |      |            |                     |        | Edit Search |
| Package Name 🛛 💠                                    | Status          | \$<br>Created | \$   | Modified   | \$<br>Created By \$ |        | Next        |
| 4 Test Package GUpGINILOw                           | Ready To Sign   | 08/19/2019    | 2    | 08/19/2019 | SELENIUMTEST@Q      | c Edit |             |
| 1 QC testing                                        | Completed       | 08/16/2019    |      | 08/16/2019 | KJOHNSON@QC         | Edit   | ∓ ▲         |
| Karl TEsting with new iSweep                        | Completed       | 08/16/2019    |      | 08/16/2019 | KJOHNSON@QC         | Edit   | <b>∓ ▲</b>  |
| Application 08-16-2019                              | Out For eSign   | 08/16/2019    |      | 08/16/2019 | ELATHROP@QC         | Edit   | T           |
| Application 622019                                  | Out For eSign   | 07/30/2019    |      | 08/16/2019 | ELATHROP@QC         | Edit   | T           |
| Application 08-16-2019                              | Out For eSign   | 08/16/2019    |      | 08/16/2019 | ELATHROP@QC         | Edit   | •           |
| VisaApplication 08-16-2019                          | Completed       | 08/16/2019    |      | 08/16/2019 | ELATHROP@QC         | Edit   | ∓ <b>▲</b>  |
| Development Status and Review Minu<br>es 07-26-2019 | t Ready To Sign | 07/26/2019    |      | 08/16/2019 | ELATHROP@QC         | Edit   | ×           |
| test Keith2                                         | Out For eSign   | 08/15/2019    |      | 08/15/2019 | KKRAMER@QC          | Edit   | •           |
| Loan AP_KKRAMER_20190815_104105                     | Completed       | 08/15/2019    |      | 08/15/2019 | KKRAMER@QC          | Edit   | Υ           |

```
Secured by eDOC Innovations, Inc. | Terms and Conditions
```

Click the Sign icon next to the in-person signer. This will put the document into the signing queue.

| <b>(</b>              |                           |                      | Packag                                             | e Results |    |       |        |      |       | ? 👎                                               |
|-----------------------|---------------------------|----------------------|----------------------------------------------------|-----------|----|-------|--------|------|-------|---------------------------------------------------|
| Menu                  | Manage Package            | Cancel Save          |                                                    |           |    |       |        |      |       | Edit Search                                       |
| Package Nam           | Name:                     | New Application Test |                                                    |           |    |       |        |      |       | Next                                              |
| Test Pack             | Notification Name:        | Angela Weekes QC     |                                                    |           |    |       |        |      | dit   | T                                                 |
|                       | Notification Email:       | angela.w.weekes@gmai | l.com                                              |           |    |       |        |      | and a |                                                   |
| QC testin             | Actions:                  | Delete Reset C       | Ilose                                              |           |    |       |        |      | αιτ   | ₹ ▼                                               |
| Karl TEst             | Signers:                  | Force signers to use | Force signers to use the names below as signatures |           |    |       |        |      |       | ∓ ▲                                               |
| Applicati             | Signer Name               | Email Address        | Msg Type                                           | Auth Code | ID | Group | Resend | Sign | dit   | •                                                 |
| Applicati             | Susan Spring              | sspring@gmail.cor    | Public                                             |           |    | 1 ~   | €.⊠    |      | dit   | Y                                                 |
| Applicati             | William Winter            | will.winter@edock    | Public ~                                           |           |    | 1 ~   | �,⊠    | 1    | dit   |                                                   |
| VisaAppl              |                           |                      |                                                    |           |    |       |        |      | dit   | <b>∓</b> ▲                                        |
| Developr<br>es 07-26- |                           |                      |                                                    |           |    |       |        |      | dit   | •                                                 |
| test Keitł            |                           |                      |                                                    |           |    |       |        |      | dit   | •                                                 |
| Loan AP_              |                           |                      |                                                    |           |    |       |        | ~    | dit   | ∓ ▲                                               |
| Secured by e          | DOC Innovations, Inc.   T | erms and Conditions  |                                                    |           |    |       |        |      |       | COCARDOY<br>VERIFIED & SECURED<br>UPERFAS SECURED |

Only one signer's documents can be in the signing queue at a time. If there are multiple in person signers, wait until the first signer is finished, then click the **Sign** icon for the next signer.

# Signing Documents

Hand the mobile device to the signer, where they click **View Document** and follow the signing prompts.

This is a one-time access per signer. Once the signer exits the signing process, access is closed. If additional access is needed, you can resend the documents to the queue.

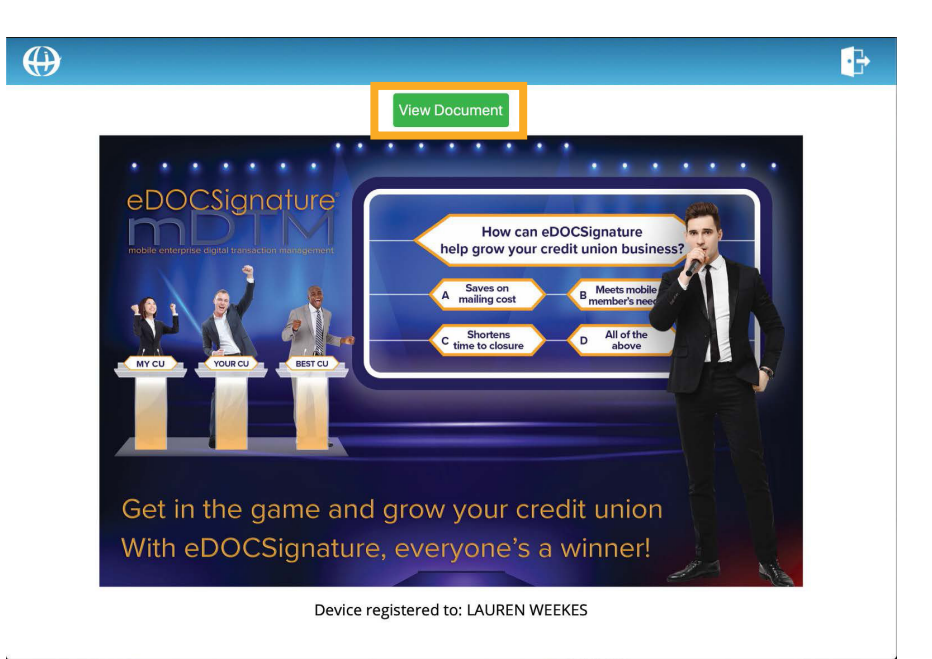

# PRODOC PACKAGE MANAGER

# On iPad or Tablet Login

On the iPad or tablet, use the assigned URL to log in with your email or device key.

# In ProDOC

From the Main Menu, open the Package Manager.

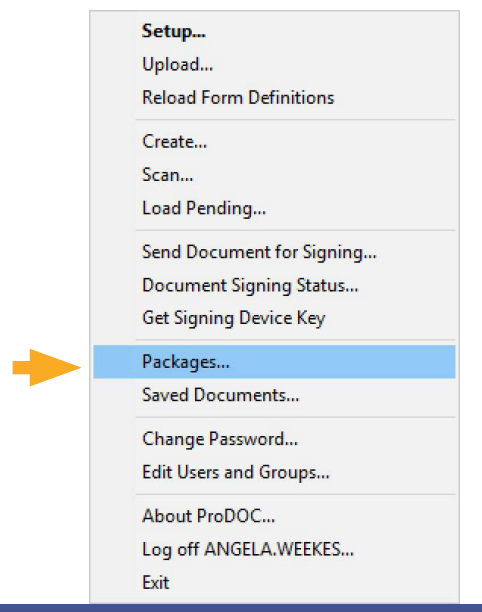

| ProDOC - Signature Capture(ANGELA.WEEKES) Form Name: New Member Application                                                                                                    | Leage 1 of 1 ▶ Scan Page Scan Options      Madd Fillable Field      Page 1 of 1 ▶ Remove Form Elements     Scan Options                                                                                                    |
|----------------------------------------------------------------------------------------------------|----------------------------------------------------------------------------------------------------|
| Accourt 1239784<br>SSN: 000-0000<br>First_Name: Sally<br>Last_Name: Summer                                                                                                    | Seasons Dr. Summerville, VT, 54032<br>Phone: (123) 456-7890 Fax: (123) 456-7865<br>SeasonsCU.org                                                                                                    |
| Other:                                                                                                    | Personal Information         My Name:       SSN:       Birth Date:         Street:       City:       State:       Zip:         My Phone Numbers - Home:       Work:       Cell:       My Employer is:         My Employer is:       My Email Address:       My Email Address:         Mother's Maiden Name:       Security Password:       Security Password:                                                                                                    |
| Add this document to package:<br>Add this document to package:<br>Add this document to package: | I Want These Accounts and These Services         Savings Account (\$10 minimum balance)       I want Direct Deposit         Checking Account (totally free)       I want a Debit/Check/ATM card         Debit Account       I want Online Banking & eStatements         Certificate of Deposit       I don't want Overdraft Protection         Individual Retirement Account (IRA)       I don't want Courtesy Pay         Money Market       I want a Deposit         I want a Deposit       I want a Deposit         I want a Deposit       I don't want Courtesy Pay |

Open the desired package and create the document. Click **eSign**.

Fill in the signer information. Click **Done**.

| Include eDOC Signer | Use personal data verificati | on                         |   |
|---------------------|------------------------------|----------------------------|---|
| Role                | Name                         | Signature boxes to include | 1 |
| eDOC Signer         | Sally Summer V               | Applicant Signature        |   |
| Auth Code           | eMail                        | i i i i                    |   |
|                     | ssummer@seasons.com          |                            |   |
| Notification Type:  |                              |                            |   |
|                     | Private (Text (SMS) (None    |                            |   |
|                     | Private (Text (SMS) (None    |                            |   |
|                     | Private (Text (SMS) (None    |                            |   |
|                     | Private (Text (SMS) (None    |                            |   |
|                     | Private (Text (SMS) (None    |                            |   |

| The document in y | your package is | placed into a | Ready eSign status. |
|-------------------|-----------------|---------------|---------------------|
|-------------------|-----------------|---------------|---------------------|

| Package Manager         | -                                                                                                    |         |
|-------------------------|----------------------------------------------------------------------------------------------------|---------|
| Package Manager         | eDOC Inno                                                                                                    | vations |
| <b>V</b> QUICK FILTERS  | New         Close Out         Delete         Send eSign         Cancel eSign         Sign Now         Resend Notifications         Events         Refresh | Close   |
| Created By:             | - STATUS NAME TYPE PRODUCT CREATED ON CREATED BY                                                                                                    | +       |
| Status:                 | Document         NEW PACKAGE 2021         EricTestPac         2021-03-22         ERIC.BURZ                                                                |         |
| All                     | DOCUMENTS DATA INDEXES                                                                                                    |         |
| All                     | View/Load Create Scan Add Existing Add Other Request Doc Remove Re-Send Reload Sync Pending                                                               |         |
| Hide Closed Older Than: | - STATUS FORM CREATED ON CREATED BY PENDING AREA                                                                                                    | +       |
| SEARCH                  | Missany         pplication_Fail           (®)         Rdy eSign         pan Agreement Rename         2021-03-22 09.55-22         ERIC BURZ                | Ĩ       |
|                         |                                                                                                    |         |
|                         |                                                                                                    |         |
|                         |                                                                                                    |         |
|                         |                                                                                                    |         |

In the Package Manager, select the **Sign Now** button.

**Note**: If you would rather send an email notifcation to a signer containing a link to complete the signing process, you can click **Send eSign**.

| Package Manager         |                                                                                                    | - 🗆 X              |
|-------------------------|----------------------------------------------------------------------------------------------------|--------------------|
| Package Manager         | O                                                                                                    | eDOC Innovations   |
| V QUICK FILTERS         | New         Close Out         Delete         Send eSign         Cancel eSign         Sign Now         Resend Notifications         Events | Refresh Close      |
| Created By:             | - STATUS NAME TYPE PRODUCT CREATED ON CREATED BY                                                                                          | +                  |
| Status:                 | Document         NEW PACKAGE 2021         EricTestPac         2021-03-22         ERIC.BURZ                                                |                    |
| All                     | DOCUMENTS DATA INDEXES                                                                                                    | Show All           |
| Type:<br>All            | View/Load Create Scan Add Existing Add Other Request Doc Remove Re-Send Re                                                                | eload Sync Pending |
| Hide Closed Older Than: | - STATUS FORM CREATED ON CREATED BY PENDING AREA                                                                                          | +                  |
| ▶ SEARCH                | Missing Application_Fall  (B) Rdy eSign Loan Agreement Rename 2021-03-22 09:55:22 ERIC.BURZ                                               | Î                  |
|                         |                                                                                                    | G                  |
|                         |                                                                                                    |                    |
|                         |                                                                                                    |                    |
|                         |                                                                                                    |                    |

In the window that appears, click Sign Now next to the desired in-person signer. The Status will then change from "Unsigned" to "Sent to Device."

| Package Manager                   |                  |                                 |                           | - 🗆 X               |
|-----------------------------------|------------------|---------------------------------|---------------------------|---------------------|
| Package Manager                   |                  |                                 |                           | eDOC Innovations    |
| V QUICK FILTERS                   | Close Out Delete | Send eSign Cancel eSign Sign No | w Resend Notifications Ev | ents Refresh Close  |
| Created By:<br>ERIC.BURZ          | P Select Signers |                                 | - 🗆 ×                     | +                   |
| Status:                           | Name             | Status                          |                           | i                   |
| Type:                             | Sally Summer     | unsigned                        | Sign Now                  | Show All            |
| All                               | Frank Fall       | unsigned                        | Sign Now                  | Reload Sync Pending |
| Hide Closed Older Than:<br>3 Days | Fiona Fall       | unsigned                        | Sign Now                  | +                   |
| ▶ SEARCH                          |                  |                                 |                           |                     |
|                                   |                  |                                 |                           |                     |
|                                   |                  |                                 |                           |                     |
|                                   |                  |                                 |                           |                     |
| _                                 |                  | Dana                            |                           |                     |
|                                   |                  | Done                            |                           |                     |
|                                   |                  |                                 |                           |                     |
|                                   |                  |                                 |                           |                     |

Hand the iPad or tablet to the signer, where they click View Documents and follow the signing prompts.

The icon, brand colors and marketing image on this landing page can be customized for your business. This feature is available for Enterprise level users. Contact eDOC's sales team for more information.

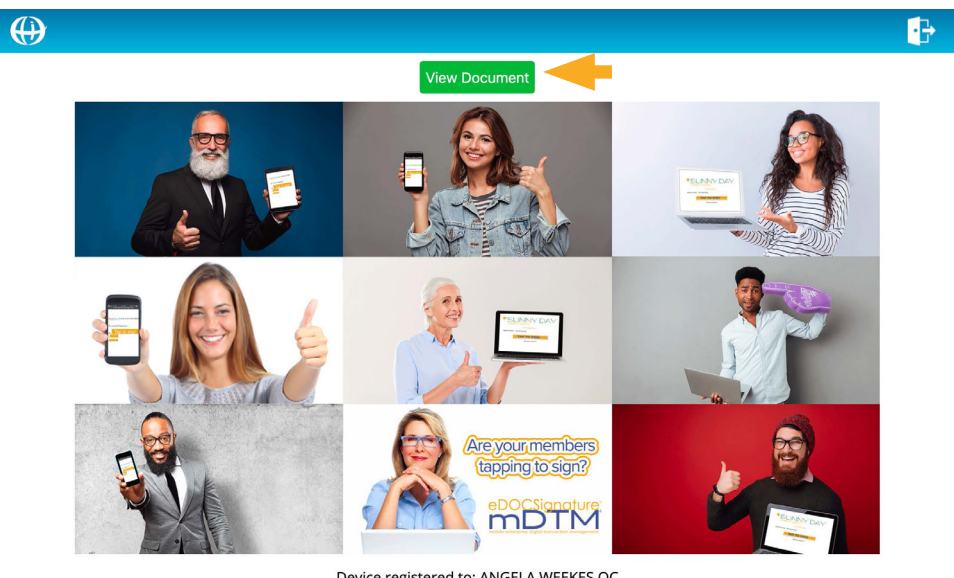

Device registered to: ANGELA WEEKES QC